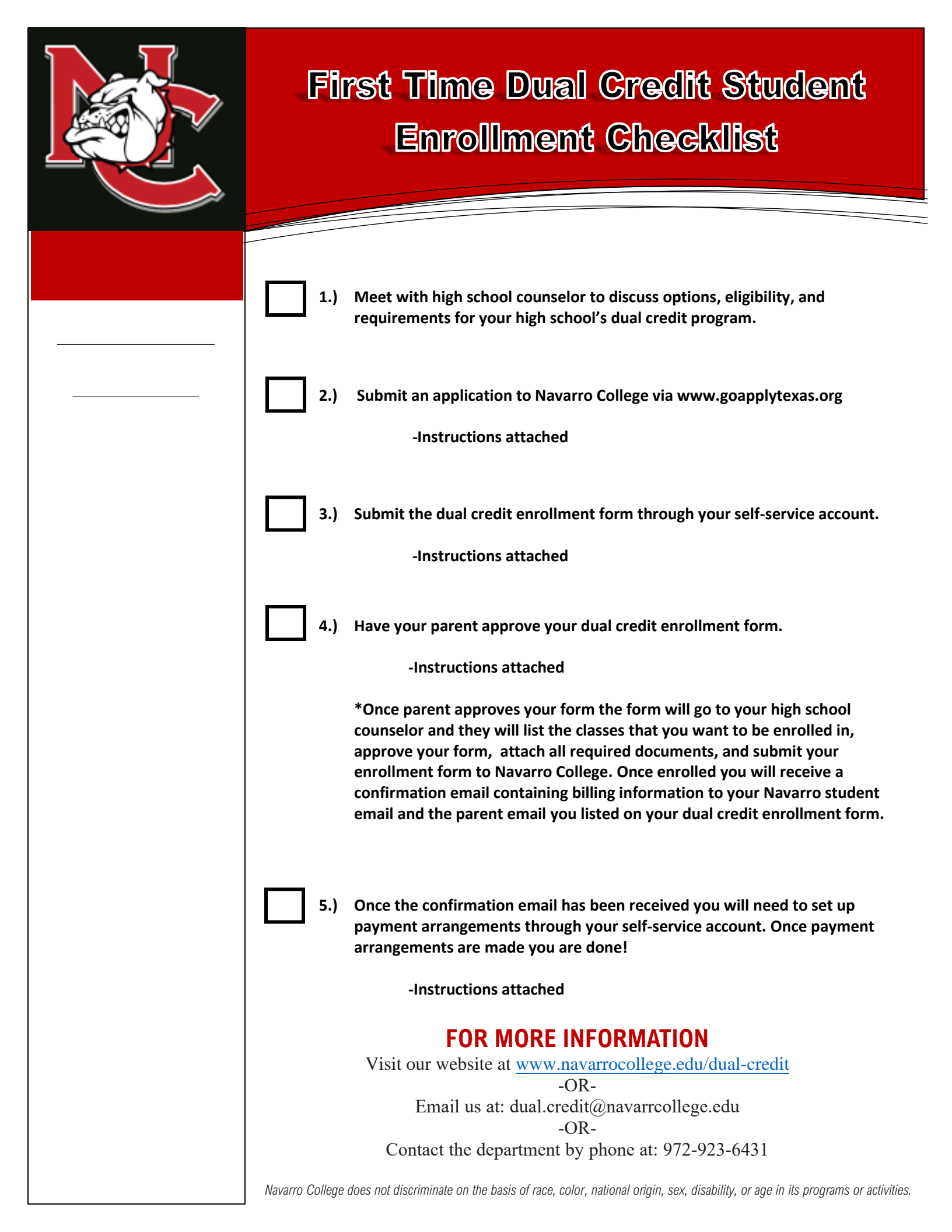

## **Apply Texas Application-A.S. General**

- 1. Go to: applytexas.org
- 2. Click "Create a free account" then click "Sign up now"
- If you already have an Apply Texas account, sign in and skip to Find the Right Application Section
- 3. Type your personal email address and click on "Get Code"
  - MAKE SURE YOU HAVE ACCESS TO THE EMAIL YOU USE. \*USE a PERSONAL EMAIL-Do not use School Email\*
- 4. Go to your email account to get the verification code. Type in the verification code and select "Verify Code."
- 5. Fill in the rest of the fields and create a password following the guidelines listed. <u>Make Note of this</u> <u>password and email so you can use it to log in at a later date.</u> Click the "Create" button.

### Complete Find the Right Application Section:

- 1. Scroll down and click on "Find the right application" button at the bottom of the screen.
- 2. Select "Yes" you are currently in high school, then choose "Dual Credit" and hit "next"
- 3. Answer the US Citizen question and click "Next"

### **Complete Core Questions Section:**

- 1. Scroll down and click on "Start Core Questions" button at the bottom of the screen.
- 2. Click "Next" at the bottom of the screen.
- 3. Fill in the name fields, check the name confirmation checkbox and click "Next"
- 4. On the Contact Page, fill in the address fields with your House Address and click the "Validate Address" button.
  - a. Under email address choose "YES" to use your ApplyTexas account email
  - b. Fill in the rest of the asterisked (red starred) fields and click "Next"
- 5. On the Background Page, \*<u>YOU MUST INPUT YOUR SOCIAL SECURITY NUMBER\*</u>. FAILURE TO INPUT YOUR SOCIAL SECURITY NUMBER WILL RESULT IN DELAYED PROCESSING OF YOUR APPLICATION
- 6. On Military Status page, answer ONLY if you are the dependent of service member or leave blank and click "Next"
- 7. On the Language page leave blank and click "Next"; scroll down next page and click "Next" again
- 8. On the Parents or Guardians page, leave blank and click "Next"
- 9. Enter information for your emergency contact, then click "Next." Answer ONLY the asterisked (red starred) questions
- 10. Choose "Texas" for the state you are a resident.
  - a. Answer did you live in Texas 36 consecutive months (3 years) leading up to high school graduation?
  - b. Answer when you begin the semester, will you have lived in Texas previous 12 months.
  - c. Select "**NO**" for during the 12 months prior, did you attend a public college or university in Texas?
- 11. Claimed as a dependent? Answer YES. You are a dependent until 18 and graduated
- 12. Answer only the asterisked (red starred) questions about your parents with your best guesses
  - a. If your parent lives in Texas, guess how many years they have been living here: if they have lived here your whole life then type in your age
  - b. If your parent lives in Texas, guess how many MONTHS they have been living here: Pick a

number between 0 and 11.

- c. Hold title to residential property? Do your parents own a home? If yes, then guess about how long they have owned their home and choose a date or just choose "NO" to skip
- d. Have ownership and manage a business? Do your parents own a business? If yes, then guess about how long they have owned their business and choose a date or just choose "NO" to skip
- e. Gainfully employed in Texas for past 12 months? Have they been working for the past year?
- f. Received primary support from social services agency? Do your parents receive food stamps or medical help from the government?
- g. Married to a person who owns property/business, etc.? Are your parents married? If yes, guess how long they have been married and choose a date or just choose "NO" to skip
  - i. If yes, indicate which question could be answered 'yes': Choose "gainfully employed" from the drop down
- 13. Answer only the asterisked (red starred) questions about your Family Obligations, then click "Next"
- 14. Type in your high school
  - a. Expected Graduation Date is **05/30/grad year**
  - b. Do NOT add any previous high schools-skip this
- 15. Do you have a GED? Answer "NO" then click "Next"
- 16. Have you taken any college courses? Answer "NO"
- 17. Are you a freshman with previous college hours? Answer "NO"
- 18. Did you take a tech prep course? Answer "NO"
- 19. Indicate what basis you are seeking admission? Choose "Dual Credit"
- 20. Indicate primary reason for attending this college? Choose "Earn credits for transfer"
- 21. On Advanced Certifications page, leave blank and click "Next"
- 22. Answer "NO" to all questions on the Entrance Exams page and click "Next"
- 23. On the Activities and Achievements Section, you will skip each page and click "Next" through all 4 steps until you get to the screen that says "Great Job!"

### **Complete Search for Schools Section:**

- 1. Scroll down and click "Search for Schools" button
- 2. In the search bar, type Navarro College
- 3. Scroll down to the box for Fall 2024 and click "View Details"
- 4. Click the blue "Start your application" button
- 5. Scroll down to the bottom and click "Next"
- 6. Choose your major? "A.S. in General Studies" (all dual credit students will be put on this degree plan)
- 7. What campus? Choose your nearest campus location
- 8. Skip the Essays page and click "Next"
- 9. On Review Application page, scroll down and click "Next." **Do NOT** check the box to have your official transcript sent. Your high school will send what we need.
- 10. Certify the statements and click "Next"
- 11. There is no application fee, however, you must check the box "I understand my application is not considered complete until I have submitted payment, if a payment is required." Then click "**SUBMIT**."

Congratulations!! You have applied to Navarro College! You will receive a confirmation email with your application #.

NEW STUDENT LOGIN & MYNC SINGLE-SIGN ON SET UP

### **MyNC Single Sign-On Login Instructions**

To login in to your MyNC account:

You can access MyNC directly at mync.navarrocollege.edu or by clicking on the MyNC link on the Navarro College homepage (navarrocollege.edu).

### USERNAME & PASSWORD

- O Where to find your username and password?
  - Welcome email sent to your personal email address used on Apply Texas application.
  - Printed on your paper acceptance letter mailed to the address used in your Apply Texas application.

If you are having difficulties with logging in, please reach out to the Contact Center at 1-800-NAVARRO or 903-875-7416 or email at: contactcenter@navarrocollege.edu for assistance.

### AUTHENTICATION

You will be asked to do a phone and an email authentication enrollment upon set up. Please provide your cell number and personal email address for this. You will be sent a one-time passcode (OTP) to your phone as a text, and another sent to your email. This is setting up your two-factor authentication to protect your account.

### SETTING UP NC EMAIL INSTRUCTIONS:

- Login to your MyNC Single-Sign On Portal.
- Click on the Microsoft 365 Email icon.
- Your Microsoft Email Address is your MyNC Single-Sign On <u>username</u> in this format.
  - o <u>username@nc.navarrocollege.edu</u>
- Your Temporary Microsoft <u>Email Password</u> is the same password as your Single Sign-On password.

### **Dual Credit Enrollment Form Instructions**

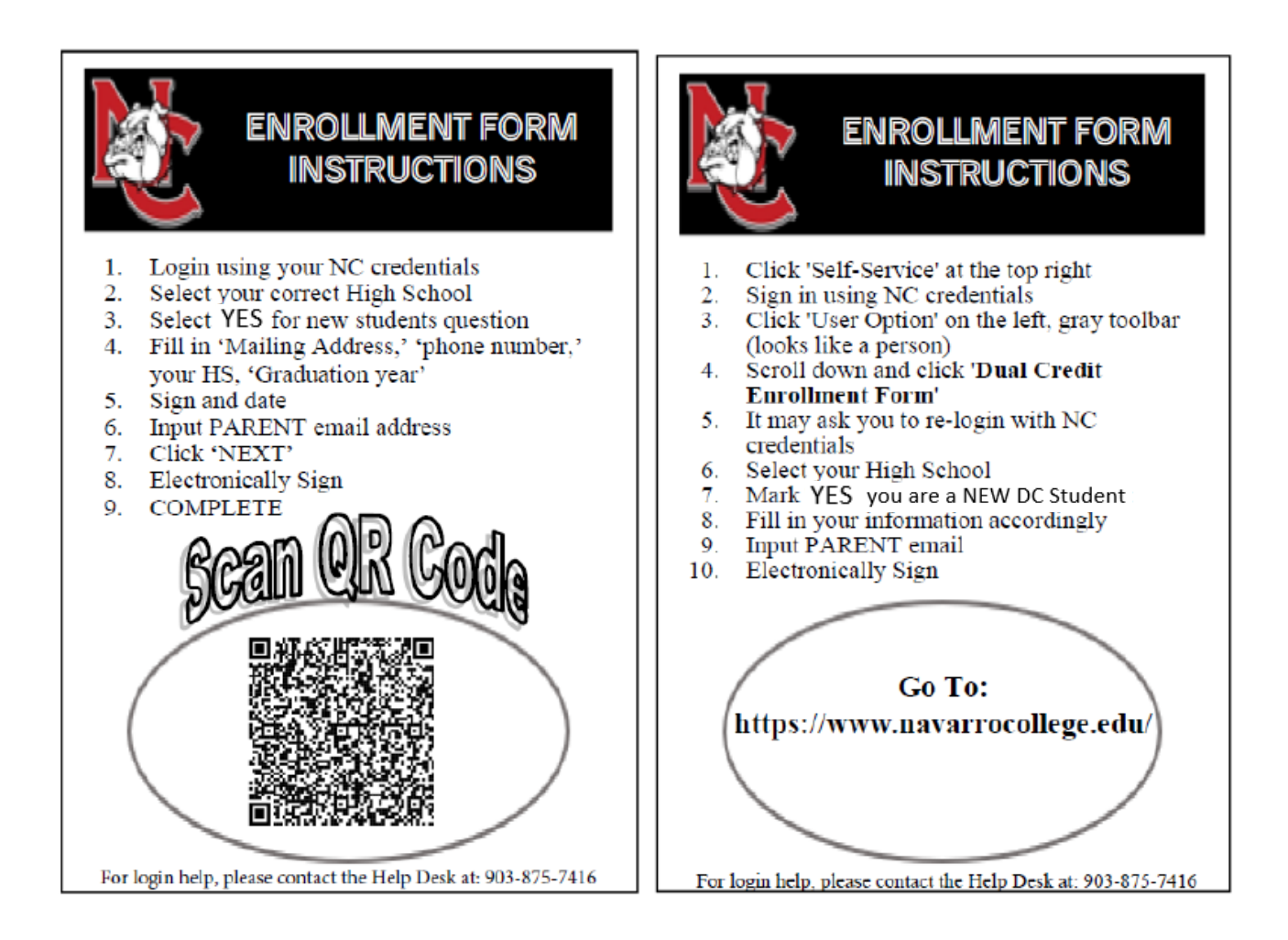

 Go to <u>https://www.navarrocollege.edu/</u> then click on Self-Service to access Navarro College Single Sign-on

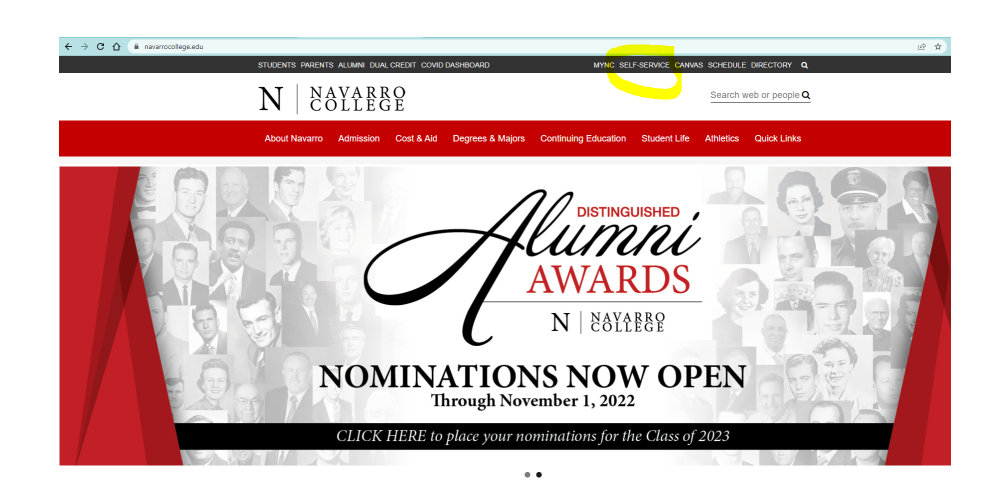

New students must authenticate their Navarro account using instructions found in document: MyNC authentication login instructions

| A hadier halfen # +                                                |                                                                                                    |                                                  | 0 - 5                             |
|--------------------------------------------------------------------|----------------------------------------------------------------------------------------------------|--------------------------------------------------|-----------------------------------|
| <ul> <li>O # manufoldspose/sport/0/sport/0/sports/16/32</li> </ul> |                                                                                                    |                                                  | * N 🖨                             |
| in directations. Chatter had discontinues of                       | aarninkasi 🕅 kaaniinkas A- 🕱 kajaa Kiitako 🔳 kaaniinkonain. 🧐 k                                                                                                    | aprenciacie d'influence d'intine d'indestribute. | a 🧧 Orac Institución - 🕅 Nastropi |
|                                                                    |                                                                                                    |                                                  |                                   |
|                                                                    |                                                                                                    |                                                  |                                   |
|                                                                    |                                                                                                    |                                                  |                                   |
|                                                                    |                                                                                                    |                                                  |                                   |
|                                                                    | NAVARRD COLLECE SINCLE SIGN-ON                                                                                                    |                                                  |                                   |
|                                                                    |                                                                                                    |                                                  |                                   |
|                                                                    | Coornana<br>Inter por sourceme                                                                                                    |                                                  |                                   |
|                                                                    | Password                                                                                                    |                                                  |                                   |
|                                                                    | Contract of the second second |                                                  |                                   |
|                                                                    | Lan                                                                                                    |                                                  |                                   |
|                                                                    |                                                                                                    |                                                  |                                   |
|                                                                    | Proget Parement                                                                                                    |                                                  |                                   |
|                                                                    | N NAYABBO                                                                                                    |                                                  |                                   |
|                                                                    | IN   COLLEGE                                                                                                    |                                                  |                                   |
|                                                                    | 20100 W rith Hos, considered, 15 rol 120<br>Constant Context, GBA 875 T416                                                                                                    |                                                  |                                   |
|                                                                    | www.commission.edu                                                                                                    |                                                  |                                   |
|                                                                    |                                                                                                    |                                                  |                                   |
|                                                                    |                                                                                                    |                                                  |                                   |
|                                                                    |                                                                                                    |                                                  |                                   |
|                                                                    |                                                                                                    |                                                  |                                   |
|                                                                    |                                                                                                    |                                                  |                                   |

- Returning students sign in. Authentication is usually only required the first time a new student logs in, but a passcode is occasionally required.
   If you are having trouble with login call the Service Desk at 1-800-NAVARRO (628-2776). Hours are 8 am to 5 pm.
- 2.) Click on the "User Options" icon.

| ≡ | N NAVARRO COLLEGE<br>Self-service                                          |                                                                              | <b>Q</b> tanner.boggs | 〔→ Sign out         | ⑦ Help       | 2 |
|---|----------------------------------------------------------------------------|------------------------------------------------------------------------------|-----------------------|---------------------|--------------|---|
| A | Hello, Welcome to Colleague Self-Serv<br>Choose a category to get started. | vice!                                                                        |                       |                     |              |   |
|   | Notifications                                                              |                                                                              |                       |                     |              |   |
| Þ | Ti <sup>ti</sup> e                                                         | Details                                                                      |                       | Link                |              |   |
| 8 |                                                                            | Student must provide proof of TSI assessment scores.                         |                       |                     |              |   |
|   | Documents Required                                                         | There are 4 requests from your institution that require your action.         |                       | View required docum | <u>ients</u> |   |
|   | Student Finance     Here you can view your latest statement and            | make a payment online. Financial Aid<br>Here you can access financial aid of | lata, forms, etc.     |                     |              |   |

### Self-Service Home: Click on User Options

| =        | N NAYARBO COLLEGE<br>Self-sevice                                                                                                   |                        |                                                                                       | & kassandra.sanchez             | €→ Sign out         | () Hel   |
|----------|----------------------------------------------------------------------------------------------------|------------------------|---------------------------------------------------------------------------------------|---------------------------------|---------------------|----------|
| ń        | Hello, Welcome to Colleague Self-Service!<br>Choose a category to get started.                                                     |                        |                                                                                       |                                 |                     |          |
| <u>ب</u> | Student Finance Here you can view your latest statement and make a payment online.                                                 |                        | Financial Aid<br>fere you can access financial aid data, forms, etc.                  |                                 |                     |          |
| Ś        | Tax Information<br>Here you can change your consent for e-delivery of tax information.                                             |                        | Employee<br>fere you can view your tax form consents, earnings statemen               | nts. banking information. times | ards and leave bala | inces.   |
|          | Student Planning<br>Here you can search for courses, plan your terms, and schedule & register your course si                       | stions.                | Course Catalog<br>iere you can view and search the course catalog.                    |                                 |                     |          |
|          | Grades<br>Here you can view your grades by term.                                                                                   |                        | Academic Attendance<br>fere you can view your attendances by term.                    |                                 |                     |          |
|          | Advising<br>Here you can access your advisees and provide guidance & feedback on their academic p                                  | lanning.               | Faculty<br>iere you can view your active classes and submit grades and                | waivers for students.           |                     |          |
|          | Financial Management     Here you can view the financial health of your cost centers and your projects.                            | 8                      | Finance Administration<br>fere you can view the Student Finance information as a stud | ent would so you can help the   | student with any qu | estions. |
|          | Financial Aid Counseling     Here you can view the Financial Aid Hub information as a student would so you can help     questions. | the student answer any |                                                                                       |                                 |                     |          |
|          |                                                                                                    |                        |                                                                                       |                                 |                     |          |

Self Service page left hand bar with icons,

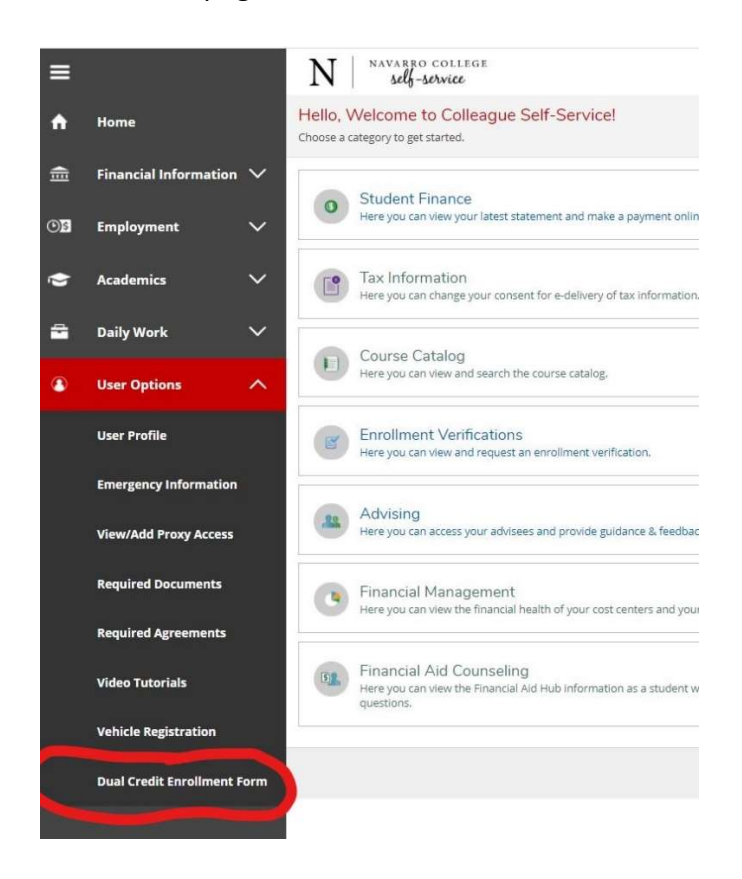

Click on bottom icon, User Options.

Click on Dual Credit Enrollment Form, toward bottom of the drop-down list.

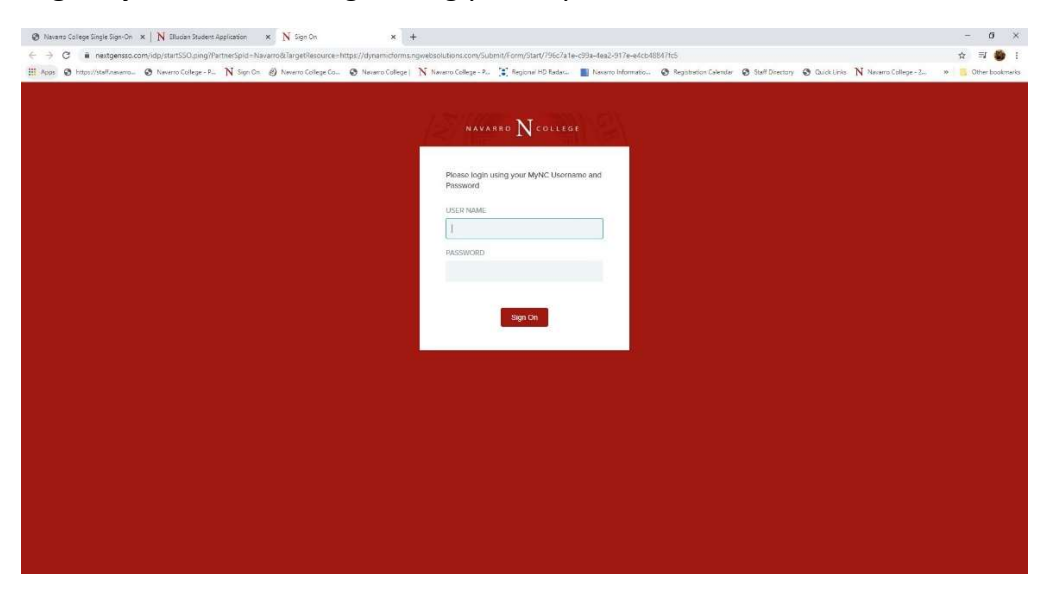

Login Dynamic Forms: login using your MyNC Username and Password

**Pg 1 Dual Credit Enrollment Form**: Student chooses **high school** in drop down list, then clicks Continue.

|                                                      |                                                                                                    |                        |                        |                     |                   | 1778770-7087          | -               | -             |                       |                     | -          |
|------------------------------------------------------|----------------------------------------------------------------------------------------------------|------------------------|------------------------|---------------------|-------------------|-----------------------|-----------------|---------------|-----------------------|---------------------|------------|
| Apos 🕲 https://staff.nevarro 🕲 Nevarro College - P., | N Sign Cn 🕑 Navarro College Co                                                                                                    | S Nevero College       | N Navarro College - P_ | Fiegional HD Redat. | Nevero informatio | Registration Calendar | Staff Directory | O Quick Links | N Navario College - 2 | ж <mark>с</mark> Оз | ther bookm |
|                                                      | Instructions                                                                                                    |                        |                        |                     |                   |                       |                 |               |                       |                     |            |
|                                                      | of a contract of the second of the second of |                        |                        |                     |                   |                       |                 |               |                       |                     |            |
|                                                      | Form Participants                                                                                                    |                        |                        |                     |                   |                       |                 |               |                       |                     |            |
|                                                      |                                                                                                    |                        |                        |                     |                   |                       |                 |               |                       |                     |            |
|                                                      | High School Counselor                                                                                                    |                        |                        |                     |                   |                       |                 |               |                       |                     |            |
|                                                      |                                                                                                    |                        |                        |                     |                   |                       |                 |               |                       |                     |            |
|                                                      | Please select                                                                                                    |                        |                        |                     |                   |                       |                 | *             |                       |                     |            |
|                                                      | Contact information is in the format                                                                                                    | Description: Last Name | First Name             |                     |                   |                       |                 |               |                       |                     |            |
|                                                      |                                                                                                    |                        |                        |                     |                   |                       |                 |               |                       |                     |            |
|                                                      | 1                                                                                                    |                        |                        |                     |                   |                       |                 |               |                       |                     |            |

Pg 2 Dual Credit Enrollment Form: Form will auto fill student's name and NC ID#.

- \*\*New students must choose "Yes" to the question at the top, "Are you a new Dual Credit Student?"
- Returning students choose "No" to the question.
- It is important that the parent email is correct for both new and returning students. This email is used for parent approval for new students and for billing email for students that pay for their classes.
- After completing all required information students click on Next.

| M                                                                                                    |                                                                                                    |                                                                                                    |                                                                                                    |                                                                                                    | Office of Admissions an<br>3200 W.<br>Corsicana<br>(903<br>F: (903                                                                                                    | d Records<br>7th Avenue<br>1, TX 75110<br>1 875-7349<br>1) 875-7353 |
|----------------------------------------------------------------------------------------------------|----------------------------------------------------------------------------------------------------|----------------------------------------------------------------------------------------------------|----------------------------------------------------------------------------------------------------|----------------------------------------------------------------------------------------------------|----------------------------------------------------------------------------------------------------|---------------------------------------------------------------------|
|                                                                                                    |                                                                                                    |                                                                                                    |                                                                                                    |                                                                                                    | 1900 John A                                                                                                    | Arden Drive                                                         |
| <u> </u>                                                                                                    |                                                                                                    | Dual C                                                                                                    | redit Applicat                                                                                                    | tion                                                                                                    | Waxahachie<br>(972                                                                                                    | ) 937-7612                                                          |
| NAVARRO COLLEGE                                                                                                    |                                                                                                    |                                                                                                    |                                                                                                    |                                                                                                    | F. (812                                                                                                    | 1831-0703                                                           |
| 5                                                                                                    | Are you a new Dual                                                                                                    | Credit Stu                                                                                                    | udent?                                                                                                    | 1 Please Select                                                                                                    |                                                                                                    |                                                                     |
|                                                                                                    |                                                                                                    | Pe                                                                                                    | rmit to Regist                                                                                                    | er                                                                                                    |                                                                                                    |                                                                     |
|                                                                                                    | This form mu                                                                                                    | ust be con                                                                                                    | npleted and submitte                                                                                                    | ed for each semeste                                                                                                    | r                                                                                                    |                                                                     |
| First Name:                                                                                                    |                                                                                                    |                                                                                                    | Last Name:                                                                                                    |                                                                                                    | StudentID:                                                                                                    |                                                                     |
| Mailing Address:                                                                                                    | 1                                                                                                    |                                                                                                    | Contact Number:                                                                                                    | 1                                                                                                    |                                                                                                    |                                                                     |
| ligh School:                                                                                                    | - Please Select                                                                                                    |                                                                                                    | Graduation Year                                                                                                    | 1 Please Select                                                                                                    | V                                                                                                    |                                                                     |
| As a dual credit a<br>-I have read and w<br>high schoolI und<br>course-related top<br>-While I will be ab<br>to my selected ins                                                                                                    | student, I understand<br>vill adhere to all colleg<br>derstand that the cont<br>lics will not be modifie<br>le to receive assistand<br>titution.                                                                                                    | d the folio<br>ge policies,<br>ent of colle<br>ed to accon<br>ce in cours                                                                                                    | wing:<br>rules, regulations, an<br>:ge classes will likely i<br>modate high school l<br>e selection, it is my re                                                                                                    | d deadlines establish<br>nvolve adult discussi<br>learners.<br>Isponsibility to verify t                                                                                                    | bed by Navarro College ar                                                                                                    | nd my<br>hese<br>purses                                             |
| As a dual credit a<br>-I have read and w<br>high schoolI und<br>course-related top<br>-While I will be ab<br>to my selected ins<br>-I recognize that for<br>may impact future<br>-Navarro College<br>-It is my responsit<br>Should I need to co<br>school courselor<br>the published dea<br>-For continued pa<br>-I give my permiss                                                                                                    | student, I understand<br>vill adhere to all colleg<br>derstand that the contr<br>ics will not be modifie<br>le to receive assistand<br>titution.<br>ederal financial aid is<br>financial aid standing<br>assumes no respons<br>vility to discuss curren<br>trop or withdraw from<br>AND submit the required<br>dline.<br>rticipation in the dual is<br>sion for the college an                                                                                                    | d the follo<br>ge policies,<br>ent of colle<br>ed to accon<br>ce in cours<br>not availab<br>jibility for lo<br>t standing,<br>a college c<br>red drop/wi<br>credit prog<br>d high sch                                                                 | wing:<br>rules, regulations, an<br>ege classes will likely i<br>nmodate high school I<br>e selection, it is my re-<br>ole for dual credit cour<br>st eligibility to particip<br>grades, and attendar<br>course(s), it is my resp<br>ithdrawal form to the I<br>ram, I must maintain a<br>ool to exchange perso                       | id deadlines establish<br>nvolve adult discussi-<br>learners.<br>esponsibility to verify t<br>sework, but my perfo<br>ate in University Inter<br>ice directly with my N<br>bonsibility to first disc<br>Navarro College Adm<br>a grade of "C" or bette<br>bnal, academic, and b                                                | the d by Navarro College ar<br>ons over mature topics. The<br>transferability of my co<br>rmance in dual credit clas<br>scholastic League Activiti<br>avarro College instructor.<br>uss this matter with my hi<br>issions and Records Offic<br>er in each dual credit cour<br>behavioral information.   | nd my<br>hese<br>purses<br>ses<br>es.<br>gh<br>e by<br>se.          |
| As a dual credit a<br>-1 have read and w<br>high school1 und<br>course-related top<br>-While I will be ab<br>to my selected ins<br>-1 recognize that for<br>may impact future<br>-Navarro College<br>-1t is my responsit<br>Should I need to d<br>school counselor<br>the published dea<br>-For continued pa<br>-1 give my permiss<br>Student Signature                                                                                                    | student, I understand<br>student, I understand<br>vill adhere to all colleg<br>derstand that the contri-<br>ics will not be modified<br>le to receive assistand<br>titution.<br>ederal financial aid standing<br>assumes no respons<br>oility to discuss curren<br>trop or withdraw from<br>AND submit the requil<br>dline.<br>rticipation in the dual<br>sion for the college an<br>:                                                                                                    | d the folio<br>ge policies,<br>ent of colle<br>ed to accon<br>ce in cours<br>not availab<br>biblity for lo<br>it standing,<br>a college of<br>red drop/wi<br>credit prog<br>d high sche                                                               | wing:<br>rules, regulations, an<br>ege classes will likely i<br>nmodate high school I<br>e selection, it is my re-<br>ple for dual credit cour-<br>st eligibility to particip<br>grades, and attendar<br>course(s), it is my resp<br>ithdrawal form to the h<br>ram, I must maintain a<br>ool to exchange person<br>Date:            | Ind deadlines establish<br>nvolve adult discussi-<br>learners.<br>Isponsibility to verify t<br>sework, but my perfo<br>ate in University Inter<br>ince directly with my N<br>oonsibility to first disc<br>Navarro College Adm<br>a grade of "C" or bette<br>onal, academic, and b                                              | the d by Navarro College ar<br>ons over mature topics. The<br>transferability of my co<br>rmance in dual credit clas<br>scholastic League Activiti<br>avarro College instructor.<br>uss this matter with my high<br>issions and Records Offic<br>er in each dual credit cour<br>behavioral information. | nd my<br>hese<br>ses<br>es.<br>gh<br>e by<br>se.                    |
| As a dual credit :<br>-I have read and w<br>high schoolI und<br>course-related top<br>-While I will be ab<br>to my selected ins<br>-I recognize that fe<br>may impact future<br>-Navarro College<br>-It is my responsit<br>Should I need to c<br>school counselor<br>the published dea<br>-For continued pa<br>-I give my permiss<br>Student Signature<br>In order to completion<br>for permission to completion<br>                                                          | student, I understand<br>student, I understand<br>vill adhere to all colleg<br>derstand that the contri-<br>ics will not be modifie<br>le to receive assistand<br>titution.<br>ederal financial aid standing<br>assumes no respons<br>oright to discuss curren<br>frop or withdraw from<br>AND submit the required<br>dine.<br>tricipation in the dual<br>sion for the college an<br>                                                                                                    | d the follo<br>ge policies,<br>ent of colle<br>ed to accom<br>ce in cours<br>not availab<br>jibility for lo<br>t standing,<br>a college co<br>red drop/wi<br>credit prog<br>d high sche<br>please pro<br>llege                                        | wing:<br>rules, regulations, an<br>ege classes will likely i<br>nmodate high school I<br>e selection, it is my re-<br>ple for dual credit cour<br>est eligibility to particip<br>grades, and attendar<br>course(s), it is my resp<br>ithdrawal form to the f<br>ram, I must maintain a<br>ool to exchange perso<br>Date: "           | ad deadlines establish<br>nvolve adult discussi<br>learners.<br>Isponsibility to verify t<br>sework, but my perfo<br>ate in University Inter<br>nce directly with my N<br>oonsibility to first disc<br>Navarro College Adm<br>a grade of "C" or bette<br>onal, academic, and b                                                 | ted by Navarro College ar<br>ons over mature topics. The<br>transferability of my co<br>rmance in dual credit clas<br>scholastic League Activiti<br>avarro College instructor.<br>uss this matter with my hij<br>issions and Records Offic<br>er in each dual credit cour<br>behavioral information.    | nd my<br>hese<br>ses<br>es.<br>gh<br>e by<br>se.                    |
| As a dual credit :<br>-I have read and w<br>high schoolI und<br>course-related top<br>-While I will be ab<br>to my selected ins<br>-I recognize that fe<br>may impact future<br>-Navarro College<br>-It is my responsit<br>Should I need to c<br>school counselor,<br>the published dea<br>-For continued pa<br>-I give my permiss<br>Student Signature<br>In order to comple<br>for permission to c                                                                          | student, I understand<br>student, I understand<br>vill adhere to all colleg<br>derstand that the conti-<br>lics will not be modifie<br>le to receive assistand<br>titution.<br>ederal financial aid is<br>financial aid standing<br>assumes no respons<br>objility to discuss curren<br>rop or withdraw from<br>AND submit the requil<br>dline.<br>AND submit the requil<br>dline.<br>rticipation in the dual<br>sion for the college an<br>: "                                                             | d the follo<br>ge policies,<br>ent of colle<br>ed to accon<br>ce in cours<br>not availab<br>jibility for lo<br>it standing,<br>a college of<br>red drop/wi<br>credit prog<br>d high scho<br>please pro<br>llege                                       | wing:<br>rules, regulations, an<br>bege classes will likely i<br>nmodate high school I<br>e selection, it is my re-<br>ple for dual credit cour-<br>st eligibility to particip<br>grades, and attendar<br>course(s), it is my resp<br>ithdrawal form to the h<br>ram, I must maintain a<br>cool to exchange person<br>Date: "        | ad deadlines establish<br>nvolve adult discussi-<br>learners.<br>esponsibility to verify t<br>sework, but my perfo<br>ate in University Inter<br>ince directly with my N<br>consibility to first disc<br>Navarro College Adm<br>a grade of "C" or bette<br>onal, academic, and b<br>uardian's email addi                       | d etc.) Your studem                                                                                                    | nd my<br>hese<br>ses<br>es.<br>gh<br>e by<br>se.                    |
| As a dual credit a<br>-1 have read and v<br>high school1 und<br>course-related top<br>-While I will be ab<br>to my selected ins<br>-1 recognize that for<br>may impact future<br>-Navarro College<br>-1t is my responsit<br>Should 1 need to co<br>school counselor r<br>the published dea<br>-For continued pa<br>-1 give my permiss<br>Student Signature<br>In order to complet<br>for permission to complet<br>for you would like<br>can add you as                        | student, I understand<br>student, I understand<br>will adhere to all colleg<br>derstand that the conti-<br>lics will not be modifie<br>le to receive assistand<br>titution.<br>ederal financial aid is<br>financial aid standing<br>assumes no respons<br>oility to discuss curren<br>AND submit the requil<br>dline.<br>AND submit the requil<br>dline.<br>rticipation in the dual<br>sion for the college an<br>the your registration<br>enroll in Navarro Co<br>e access to your s<br>a proxy to their S | d the follo<br>ge policies,<br>ent of colle<br>ed to accon<br>ce in cours<br>not availab<br>jibility for lo<br>it standing,<br>a college of<br>red drop/wi<br>credit prog<br>d high scho<br>please pro<br>liege                                       | wing:<br>rules, regulations, an<br>bege classes will likely i<br>nmodate high school I<br>e selection, it is my re-<br>pole for dual credit cour-<br>isst eligibility to particip<br>grades, and attendar<br>course(s), it is my resp<br>ithdrawal form to the I<br>ram, I must maintain a<br>ool to exchange perso<br>Date: "[      | ad deadlines establish<br>nvolve adult discussi-<br>learners.<br>esponsibility to verify t<br>sework, but my perfo<br>ate in University Inter<br>ace directly with my N<br>ponsibility to first disc<br>Navarro College Adm<br>a grade of "C" or bette<br>onal, academic, and b<br>uardian's email addr<br>addes, Financial Ai | ted by Navarro College ar<br>ons over mature topics. The<br>transferability of my co<br>rmance in dual credit clas<br>rescholastic League Activiti<br>avarro College instructor.<br>uss this matter with my his<br>issions and Records Offic<br>er in each dual credit cour<br>rehavioral information.  | nd my<br>hese<br>ses<br>es.<br>gh<br>e by<br>se.                    |
| As a dual credit :<br>• I have read and v<br>high school. • I und<br>course-related top<br>• While I will be ab<br>to my selected ins<br>• I recognize that for<br>may impact future<br>• Navarro College<br>• It is my responsit<br>Should I need to co<br>school courselor<br>the published dea<br>• For continued pa<br>• I give my permiss<br>Student Signature<br>In order to comple<br>for permission to o<br>If you would like<br>can add you as<br>their Self-Service | student, I understand<br>vill adhere to all colleg<br>derstand that the contr<br>bics will not be modifie<br>le to receive assistand<br>titution.<br>ederal financial aid is<br>financial aid standing<br>assumes no respons<br>bility to discuss curren<br>AND submit the required<br>dine.<br>rticipation in the dual<br>sion for the college an<br>the your registration<br>enroll in Navarro College<br>e access to your so<br>a proxy to their S<br>the account under                                  | d the follo<br>ge policies,<br>ent of colle<br>ed to accon<br>ce in cours<br>not availab<br>gibility for lo<br>it standing,<br>a college of<br>red drop/wi<br>credit prog<br>d high sch<br>please pro<br>llege<br>Student's<br>elf-Servio<br>the Acao | wing:<br>rules, regulations, an<br>bege classes will likely in<br>nmodate high school I<br>e selection, it is my res-<br>pole for dual credit cour-<br>ist eligibility to particip<br>grades, and attendar<br>course(s), it is my res-<br>ithdrawal form to the for-<br>ram, I must maintain a<br>ool to exchange person<br>Date: "[ | id deadlines establish<br>nvolve adult discussi-<br>learners.<br>esponsibility to verify t<br>sework, but my perfo<br>ate in University Inter<br>ice directly with my N<br>ponsibility to first disc<br>Navarro College Adm<br>a grade of "C" or bette<br>onal, academic, and b<br>uardian's email addu                        | ted by Navarro College ar<br>ons over mature topics. The<br>transferability of my co<br>rmance in dual credit clas<br>scholastic League Activiti<br>avarro College instructor.<br>uss this matter with my hi<br>issions and Records Offic<br>er in each dual credit cour<br>behavioral information.     | nd my<br>hese<br>ses<br>es.<br>gh<br>e by<br>se.                    |

Students type name and date to sign electronically on the last page.

Next

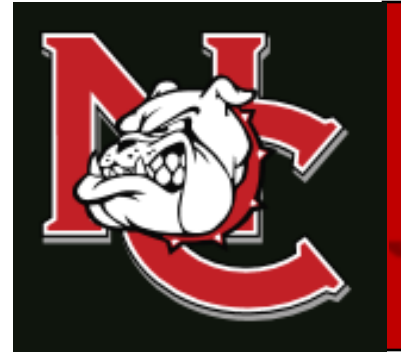

# Dual Credit Parent Approval Completion Guide

1.) Parent should use this link to go to the dynamic form's login page.

https://dynamicforms.ngwebsolutions.com/Login.aspx?ReturnUrl=%2f

- 2.) Once on the login page select to create an account.
- 3.) Create a parent account using the parent email listed on your students form.
- 4.) Log into your newly created parent dynamic forms account to review your student's enrollment form.
- 5.) Scroll down to the bottom of your students form and type your name in the parent signature box and then submit.

\*Please note that parent approval is only required the first time a student submits a dual credit enrollment form, therefore, this is the only time during your student's dual credit career with Navarro College you will ever have to approve their enrollment. However, a billing email will be sent to the parent email listed on the dual credit enrollment form every semester that your student registers for classes.

# FOR MORE INFORMATION

Visit our website at <u>www.navarrocollege.edu/dual-credit</u> -OR-Email us at <u>dual.credit@navarrocollege.edu</u>

# **Paying Your Tuition and Fees Online**

Log into your MyNC account. Once this is complete you should be taken to the screen below.

(Note: If you have not already authenticated your account, you will get a "pop up" box asking you to authenticate your account. Please follow the on screen instructions for obtaining a onetime code to verify your phone number and a one-time code for verifying your personal email address. Once this is done, you will be able to continue to mync.navarrocollege.edu)

Once you get logged in to mync.navarrocollege.edu you click on Self Service

|               |                                                                                      | Logged in as: <i>tanner.boggs</i>   <u>Log Out</u><br><u>Manage Your Account Settings</u> |
|---------------|--------------------------------------------------------------------------------------|-------------------------------------------------------------------------------------------|
| Canvas        | Microsoft 365                                                                        | Size: Large V Change                                                                      |
| Student Forms | Upswing                                                                              |                                                                                           |
|               | N   NAVARRO<br>COLLEGE                                                               |                                                                                           |
|               | 3200 W 7th Ave, Corsicana, Tx 75110<br>903-874-6501<br><u>www.navarrocollege.edu</u> |                                                                                           |

Once you are on your Self-Service home page you will click on "Student Finance"

| ≡  | N NAVARRO COLLEGE                                                          |                                                         |                                                        | <b>A</b> tanner.boggs  | 〔→ Sign out         | Help         | 2 |
|----|----------------------------------------------------------------------------|---------------------------------------------------------|--------------------------------------------------------|------------------------|---------------------|--------------|---|
| ń  | Hello, Welcome to Colleague Self-Serv<br>Choose a category to get started. | ice!                                                    |                                                        |                        |                     |              |   |
| Ē  | Notifications                                                              |                                                         |                                                        |                        |                     |              |   |
| Ģ. | Title                                                                      | Details                                                 |                                                        |                        | Link                |              |   |
| ۲  | ③ Test Requirement Hold                                                    | Student must provide proof of TSI assessment scores.    |                                                        |                        |                     |              |   |
|    | ③ Documents Required                                                       | There are 4 requests from your institution that require | e your action.                                         |                        | View required docun | <u>nents</u> |   |
|    | Student Finance Here you can view your latest >                            |                                                         | Financial Aid<br>Here you can access financial aid     | data, forms, etc.      |                     |              |   |
|    | Tax Information<br>Here you can change your consent for e-delive           | Student Planning<br>Here you can search for courses,    | plan your terms, and s                                 | chedule & register you | r course section    | IS.          |   |
|    | Course Catalog<br>Here you can view and search the course catal            | Grades<br>Here you can view your grades by              | y term.                                                |                        |                     |              |   |
|    | Enrollment Verifications<br>Here you can view and request an enrollment    | verification.                                           | Academic Attendance<br>Here you can view your attendan | ces by term.           |                     |              |   |

You now click on "Pay Tuition and Fees"

| ≡ | N   NAVARRO COLLEGE<br>self-service                                                                                                    |                                       | <b>A</b> tanne                       | er.boggs 〔→ Sign out            | ⑦ Help            | 2   |
|---|----------------------------------------------------------------------------------------------------|---------------------------------------|--------------------------------------|---------------------------------|-------------------|-----|
| ♠ | Financial Information • Student Finance • Account Summary                                                                                                    |                                       |                                      |                                 |                   |     |
| â | New student loan borrowers have a mandatory 30 day wait from the first day of class. This maid, this means you will be responsible for covering your tuition costs. Financial Information | eans it will not pay for your tuition | by the required due dates. If studer | nt loans are your only availabl | e type of financi | ial |
| - | Account Summary                                                                                                    |                                       |                                      |                                 |                   |     |
| 0 | ViewAsademinant of your account                                                                                                    |                                       |                                      |                                 |                   |     |
| • | Account Overview                                                                                                    |                                       |                                      | Helpful Links                   |                   |     |
|   | Amount Overdue                                                                                                    | \$262                                 |                                      | Pay Tuition and Fees            |                   |     |
|   |                                                                                                    |                                       |                                      | Refund Dates                    |                   |     |
|   | = Total Amount Due                                                                                                    | \$262.91                              |                                      | Select Refund Preference        |                   |     |
|   |                                                                                                    |                                       |                                      | Pay Room and Board              |                   |     |
|   | Total Account Balance                                                                                                    | \$262.91                              | Account Activity                     |                                 |                   |     |
|   | Spring 2021                                                                                                    | \$262.91                              |                                      |                                 |                   |     |
|   | Fall 2020                                                                                                    | \$0.00                                |                                      |                                 |                   |     |

You will then click on "Proceed to Processor" and then follow the online prompts to set up payment.

|           | N   NAVARRO COLLEGE $self-service$                                                        | A tanner.boggs | 〔→ Sign out | () Help | 2 |
|-----------|-------------------------------------------------------------------------------------------|----------------|-------------|---------|---|
| ♠ Ein     | nancial Information Student Finance Pay Tuition and Fees                                  |                |             |         |   |
| Pa<br>Rev | ayment Plan & Billing<br>view your account and proceed to processor                       |                |             |         |   |
| •         | A new window will open and redirect you to our payment processor, Nelnet Campus Commerce. | to Processor   |             |         |   |
| 8         | © 2000-2021 Ellucian Company L.P. and its affiliates. All rights reserved. <u>Privacy</u> |                |             |         |   |

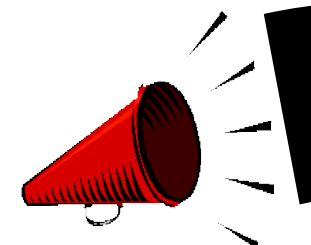

ASSISTING OUR BULLDOGS to SAVE \$\$\$!

## MANY OF YOUR NC COURSES NOW GIVE YOU IMMEDIATE ACCESS TO YOUR TEXTBOOK AND COURSE MATERIALS AT A VERY LOW COST!

- IMMEDIATE ACCESS IS YOUR TEXTBOOK AND COURSE MATERIALS BUILT INTO YOUR NAVARRO COLLEGE COURSE(S). YOUR IMMEDIATE ACCESS CODE COURSE FEES ARE INCLUDED WITHIN YOUR REGULAR TUITION AND FEES. THIS GREATLY REDUCES THE COST ON TEXTBOOKS AND COURSE MATERIAL AND YOU ARE READY TO START WHEN CLASSES BEGIN. ACCESS TO YOUR TEXTBOOK AND MATERIALS IS AVAILABLE THE FIRST DAY OF CLASS. PLEASE CHECK WITH YOUR COURSE INSTRUCTOR FOR DETAILS TO THE ACCESS LINK.
- > Q&A LINK: http://bookstore.navarrocollege.edu/StoreFiles/167-SchoolFiles/167-IA\_QA\_Info.pdf
- PLEASE SEE THE LIST OF COURSES BELOW AND THE **ESTIMATED** COURSE FEES THAT WILL COME WITH THE IMMEDIATE ACCESS CODE.

| COURSE(S)                                               | ESTIMATED IMMEDIATE ACCESS COURSE FEE          |
|---------------------------------------------------------|------------------------------------------------|
| ACCT 2301/ACCT 2302                                     | \$93.00 PER COURSE                             |
| ARTS 1301/1303                                          | \$90.00 PER COURSE                             |
| BIOL 1406/1407                                          | \$102.00 PER COURSE                            |
| BIOL 1408/1409                                          | \$111.00 PER COURSE                            |
| BIOL 2401/2402                                          | \$120.00 PER COURSE                            |
| BIOL 2420                                               | \$116.00 PER COUSE                             |
| BUSI 1301/BUSI 2301                                     | \$130.00 PER COURSE                            |
| CHEM 1405/1407                                          | \$ 52.00 PER COURSE                            |
| COSC 1301                                               | \$105.00 PER COURSE                            |
| ECON 2301/ECON 2302                                     | \$130.00 PER COURSE                            |
| ENGL 1301/1302                                          | \$55.00 PER COURSE                             |
| ENVR 1401/1402                                          | \$100.00 PER COURSE                            |
| GEOL 1405/1401                                          | \$100.00 PER COURSE                            |
| GOVT 2305/GOVT 2306                                     | \$80.00 PER COURSE                             |
| HIST 1301/HIST 1302                                     | \$35.00 PER COURSE*PICK UP BOOK FROM BOOKSTORE |
| MATH 1314/MATH 1324/MATH 1325/MATH 1332/MATH 1342/ MATH | \$95.00 PER COURSE                             |
| 2412                                                    |                                                |
| MATH 2413/MATH 2414                                     | \$110.00 PER COURSE                            |
| MUSI 1306                                               | \$67.00 PER COURSE                             |
| PSYC 2301                                               | \$65.00 PER COURSE                             |
| PSYC 2314                                               | \$100.00 (LECTURE + VIRTUAL CHILD)             |
| SPAN 1411/SPAN 1412                                     | \$100.00 PER COURSE                            |
| SPCH 1311/SPCH 1315                                     | \$50.00 PER COURSE                             |
| SOCI 1301                                               | \$80.00 PER COURSE                             |
| SOCI 1306/SOCI 2301/SOCI 2319                           | \$79.00 PER COURSE                             |

• Students should check with course instructor for the lab material requirements for the course. \*

FOR FURTHER INFORMATION REGARDING COURSE MATERIALS, PLEASE VISIT THE BULLDOG BOOKSTORE WEBPAGE AT: <u>https://www.navarrocollege.edu/bookstore/index.html</u>

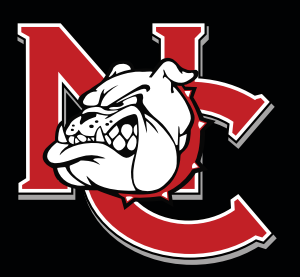

# IMPORTANT INFORMATION FOR DUAL CREDIT STUDENTS

ATTENDANCE: Faculty will discuss the course attendance policy at the beginning of each semester; however, students are responsible for reviewing the course syllabus and outline of each class and knowing the attendance requirements for the course. Students not attending classes will be dropped. A student's request for an excused absence should be emailed to the instructor of each class. Students may also contact the Dual Credit Office for guidance. Students should refer to the Navarro College Student Handbook for additional information.

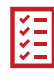

**SELF-SERVICE:** Self-Service is the student web page student's will use to track, edit, and maintain their student records, pay tuitions and fees, request transcripts, and complete required forms.

**CANVAS:** Canvas is the student software that student's will use to complete their class work, track their grades for their classes, participate in class discussions, and communicate with their instructors.

**GRADES AND GPA:** The College does not mail student grade reports. Students may log into Canvas to check grades throughout the term, or they may view final grades in their Self-Service account after the end of the semester. All students enrolled in college-level course work at Navarro College, including those enrolled in the Dual Credit program, will earn a grade point average and credits that must be reported when applying to other institutions.

ADDING AND DROPPING CLASSES: Dual Credit students are not permitted to make changes to their schedules on their own. They must have their high school counselor email their Dual Credit Coordinator the changes that need to be made and then the Dual Credit Coordinator will make the requested changes.

**COLLEGE TRANSCRIPTS:** The transcript is a record of all courses taken and grades earned each semester. If a student plans to transfer, or their high school requests an official transcript of College work, it is the student's responsibility to request a transcript. Transcript requests are made through the students' Self-Service account.

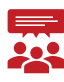

NAVARRO COLLEGE **FAMILY EDUCATIONAL RIGHTS AND PRIVACY ACT (FERPA):** Although most Dual Credit students are still minors, according to FERPA, the college must treat them as though they are 18 years of age. Via signatures on the Dual Credit Enrollment Form, the student gives Dual Credit Staff permission to discuss their academics with their parents/guardians and high school counselors.

# **FOR MORE INFORMATION**

Visit our website at NavarroCollege.edu/Dual-Credit or email us at dual.credit@navarrocollege.edu

### **Downloading Unofficial Transcripts and Requesting Official Transcripts**

### **Downloading Unofficial Transcripts**

- 1. Log on to their self-service account.
- 2. Click on the graduation hat on the left-hand side of the screen.
- 3. Scroll down and click on "Unofficial Transcript".
  - -This will create a pdf of their transcript that they can print out or save.

### **Requesting Official Transcripts**

- 1. Log on to their self-service account.
- 2. Click on the graduation hat on the left-hand side of the screen.
- 3. Scroll down and click on "Request Official Transcript".
- 4. Set up a Parchment account.
- 5. Request how many official transcripts they want to order at \$3 apiece.
- 6. Put in payment information and submit.
  - -For a video tutorial use this link <u>https://www.youtube.com/watch?v=2MTbKNV-Dig</u>